# Verifone P400,V200C 作業手順

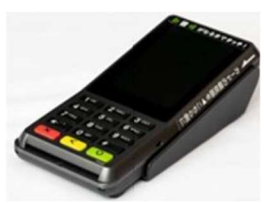

### 作業開始前にベスカコールセンターに連絡して、ネットワーク開放をする必要がございます

| ベスカコールセンターに以下の内容をお伝えくだ<br>・Verifone設置もしくは交換作業を開始すること<br>・現場作業を行う店舗名<br>・VerifoneのMTID情報 | さい |
|-----------------------------------------------------------------------------------------|----|
| 作業対応時間<br><b>Tel:0120-224-100 8時~20時 365日</b>                                           |    |

ベスカコールセンターに連絡して、作業が行えない場合は以下の連絡先にご連絡をお願いいたします

ペイメントポータル事業部サポート専用ダイヤル Tel:050-3816-3055 365日 平日 : 9時~22時 土日祝日 : 9時~18時

Verifoneの作業が完了しましたら、電子マネー決済をご利用の加盟店様の場合

### 必ず初期認証を実施して頂くようにお願い申し上げます。

### ※初期認証を実施しない場合は閉設時に日計がおこなわれません。

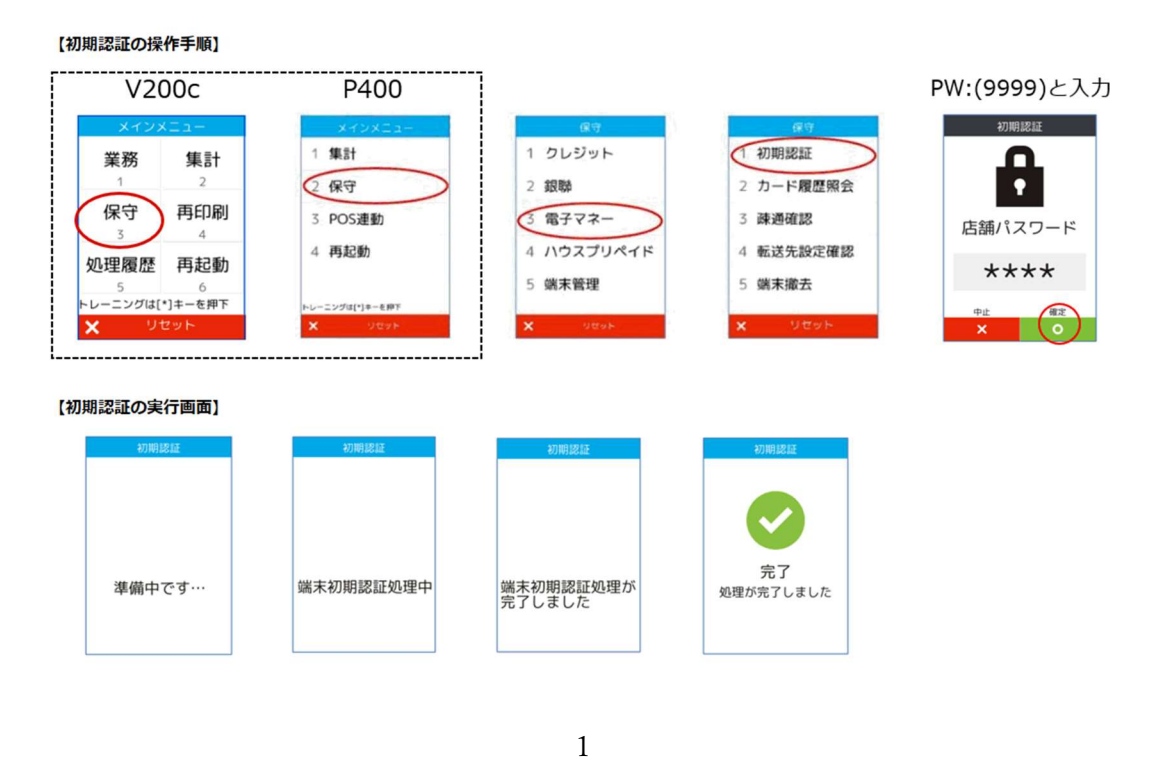

無断開示・無断複製禁止 TOP SECRET (C) 2025 TERAOKA SEIKO CO., LTD 本資料に掲載されている商品名、ブランド名、ログマークおよび画像等の商標、著作権、肖像権等は、それらの所有者に全て帰属します。

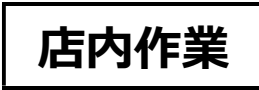

- ① 作業前に、稼働中の Verifone の内部設定を以下②③④の順番でご記録ください
- ② メインメニュー (POS 非連動モード) に入る

Verifoneの黄色ボタンを押しながら0(ゼロ)を押す 店舗パスワードの画面になります 9999(4回)緑色ボタン(O)確定 メインメニュー画面が開きます

③ ローカル IP の確認

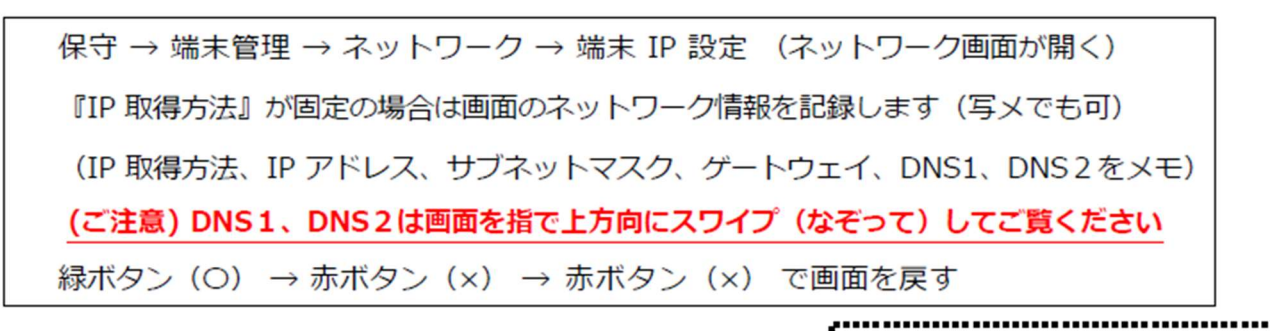

|                |            |           |         |            | ↑スワイプ                |
|----------------|------------|-----------|---------|------------|----------------------|
| メインメニュー        | <b>R</b> Ŧ | 第末放定      | 3510-2  | ネットワーク     | ネットワーク               |
| \$\$.21        | 1 クレジット    | 1 パージョン   | 1 请末P設定 | ネットワーク 単語  | Pアドレス 10.10.10.101   |
| 保守             | 2 \$5.825  | 2 アップデート  | 2 接続先設定 | P取得方法 DICP | 201220 1000000       |
| POS連動          | 3 電子マネー    | 3 ネットワーク  |         | 1P7F62     |                      |
| 再起動            | 4 ハウスプリペイド | 4 89xE    |         | *>>722     | 9-1-914 10.10.10.234 |
|                | 5 姚末管理     | 5 管理者メニュー |         | V-F014     | DNS1 5.8.8           |
| 25/24(*)#~5.07 |            |           |         |            | D152 1.1.1.1         |
|                | × VEVE     | X VEYN    | X DEAN  | x~ 0       | <u> 200</u> 0        |

ご注意:ご契約内容により画面上に「銀聯」「電子マネー」「ハウスプリペイド」等のボタンは表示されません

④ 音量を記録

保守 → 端末管理 → 設定 → 9999 緑色ボタン(確定) → 音量設定 → 音量の%を記録します → 赤ボタン(x) → 赤ボタン(x)

無断開示・無断複製禁止 TOP SECRET (C) 2025 TERAOKA SEIKO CO., LTD 本資料に掲載されている商品名、ブランド名、ログマークおよび画像等の商標、著作権、肖像権等は、それらの所有者に全て帰属します。

⑤ 営業中に Verifone を交換する場合は Web (POS レジ) から「中間計」を印刷します

営業途中で交換すると交換後の決済金額は0円からスタートするため、閉店後のレポートと 合算していただくため中間計を印刷しておきます 印字した中間計レポートは店舗の方に説明してお渡しください。

<P400 Web 接続の場合>

メインメニュー  $\rightarrow$  ユーザーセットアップ  $\rightarrow$  次頁  $\rightarrow$  Verifone 関連  $\rightarrow$  Verifone 中間計 中間計印刷後は登録モードに戻してください。

⑥ ベスカコールセンター(0120-224-100)に Verifone 作業開始の連絡

声ガイダンスが流れたら、「3:故障に関するお問い合わせ」を選択 オペレーターにつながったら、Verifone 交換の件をお話しください(下記ご参照) ※繋がらない場合は大変申し訳ありませんが、数分経ってからもう一度お電話願います。

(例)「先日、OOO店様VerifoneP400を設置もしくは交換の件で事前に連絡していた件ですが 宜しいでしょうか。MT-ID 番号は〇〇です。交換用のVerifone の s/n は〇〇です。

※13桁の番号が店舗のVerifone にステッカー添付されています(下記写真)

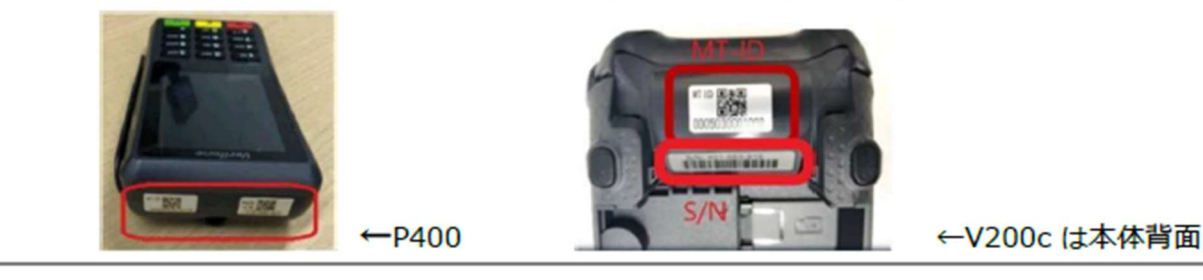

ベスカコールセンターから折り返し連絡があるまで、予備のVerifone と交換(次頁⑦⑧⑨へ)

Verifone 背面のフタを上にスライドして外します。Verifone に電源 SW はありません。ぶち切りしても大丈夫で す。ケーブルの抜差しは、内部のピンを曲げないように垂直方向に慎重に行ってください。Verifone は電源を入 れてから約1分で起動します。

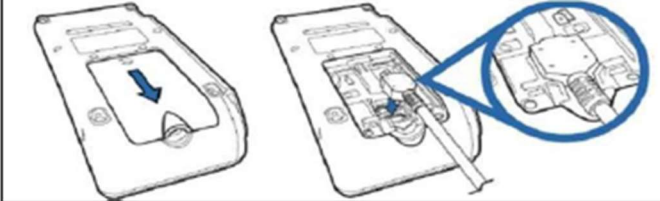

⑦ Verifone 交換

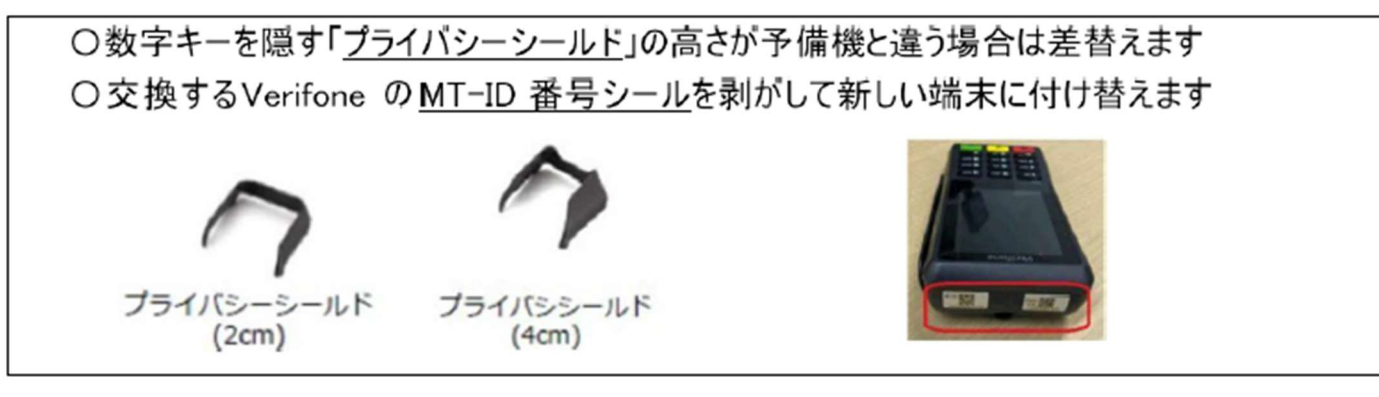

⑧ 交換した予備機の画面に寺岡ロゴが表示された場合は、他店の引き上げ器物のため出荷時設定を 実施してください。(下記⑨⑩へ進む)<u>※ベスカコールセンターに連絡</u> 正常な予備機は、⑨⑪と進んでください

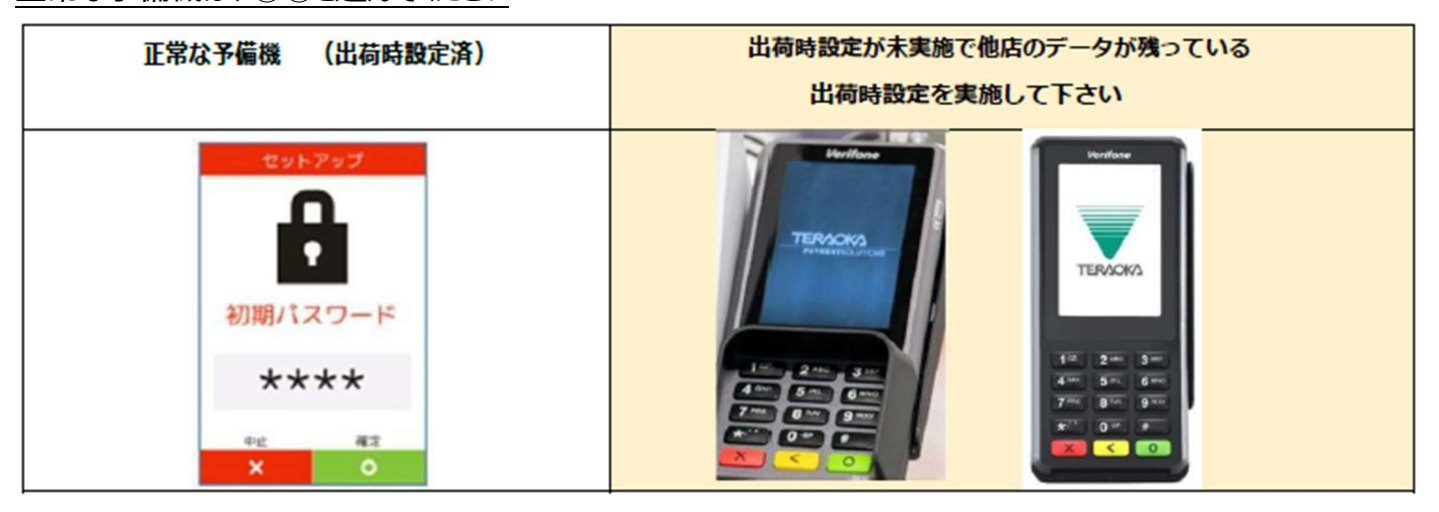

⑨ ネットワーク設定(店舗のネットワークが固定 IP の場合のみ。DHCP 接続の場合は不要)
 上左図の「正常な予備機」の場合は、初期パスワード→0 5 2 0 緑ボタン(〇)
 『端末 IP 設定』を選択し、前述③で確認した IP アドレスを登録します

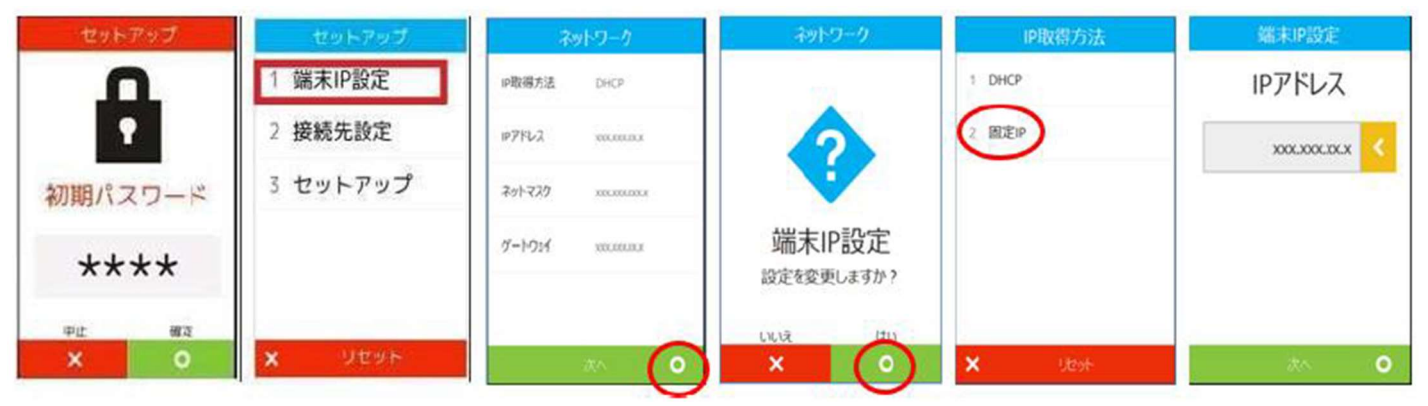

無断開示・無断複製禁止TOP SECRET(C) 2025 TERAOKA SEIKO CO., LTD本資料に掲載されている商品名、ブランド名、ログマークおよび画像等の商標、著作権、肖像権等は、それらの所有者に全て帰属します。

前頁、上右図の起動時の画面に寺岡ロゴが表示された端末は、前述②③の順番でローカル IP を設定します(IP アドレス入力時の 0 は省いて入力します。例 192.168.1.11) 画面の表示に従って、IP アドレス等の登録を進めてください。

※IP アドレスを登録して自動再起動したときに下記⑩の出荷時設定が自動で作動した場合は⑪へ進んでく ださい

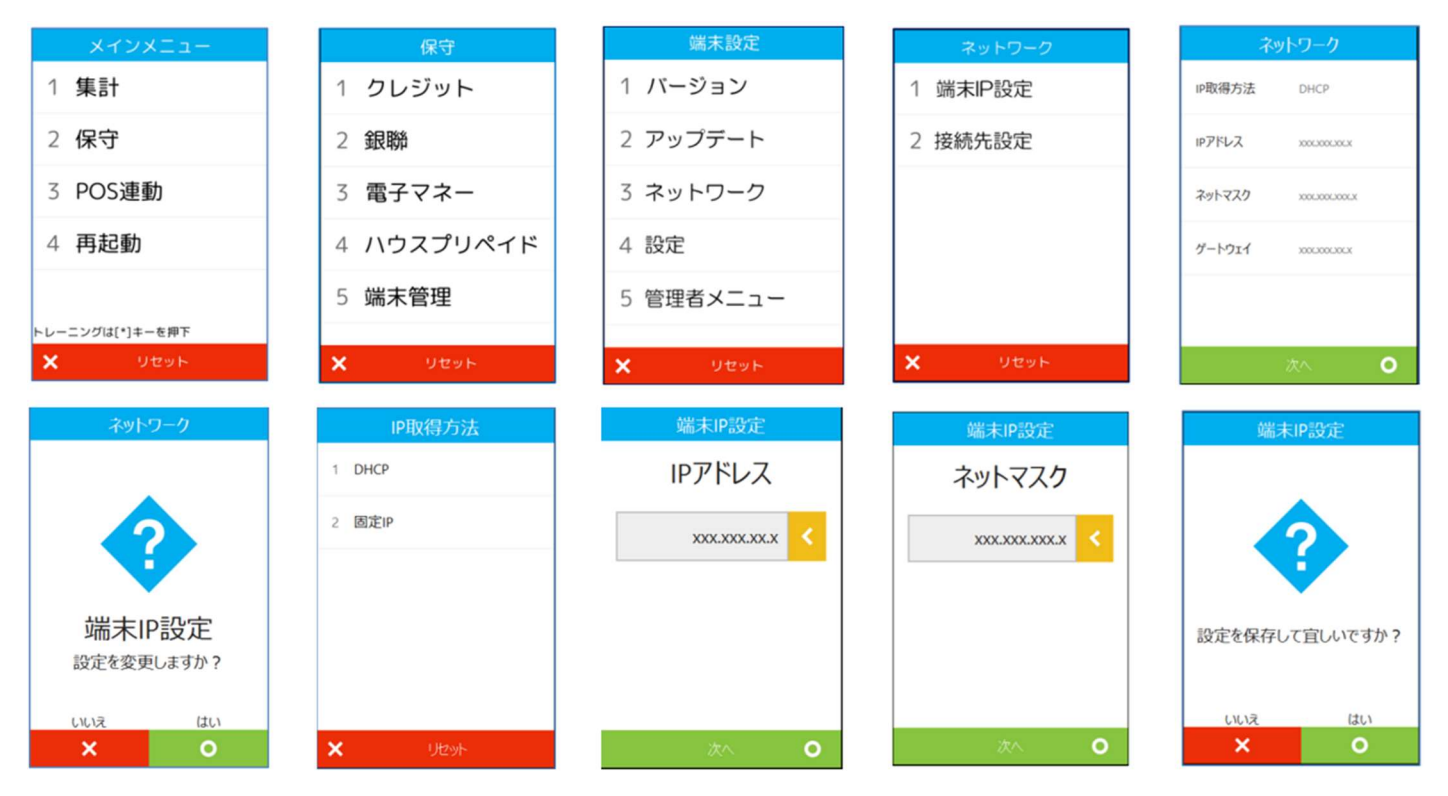

⑩ 出荷時設定 (注:起動時に寺岡ロゴが出た端末のみ実施)

### 保守 → 端末管理 → 管理者メニュー → 0 5 2 0 確定 → 出荷時設定

| 0                         | 0                    | 3                       | •                                         | 0                           |
|---------------------------|----------------------|-------------------------|-------------------------------------------|-----------------------------|
|                           | 保守                   | 端末設定                    | 管理者メニュー                                   | 管理者メニュー                     |
| 1 集計                      | 1 クレジット              | 1 バージョン                 | П                                         | 1 出荷時設定                     |
| 2 保守                      | 2 銀聯                 | 2 アップデート                | •                                         |                             |
| 3 POS連動                   | 3 電子マネー              | 3 ネットワーク                | 管理パスワード                                   |                             |
| 4 <b>再起動</b>              | 4 ハウスプリペイド           | 4 設定                    | ****                                      |                             |
|                           | 5 端末管理               | 5 管理者メニュー               | ~~~~                                      |                             |
| トレーニングは[*]キーを押下<br>X リセット | × 9895               | X Utyk                  | 中止 確定<br>× O                              | × リセット                      |
| [保守]を選択してください             | [端末管理]を選択してくださ<br>い。 | [管理者メニュー]を選択して<br>ください。 | 管理バスワード"0520"を入力<br>して[O]ボタンを押してくだ<br>さい。 | [出荷時設定]を選択して確定<br>を押してください。 |

※インターネット回線が不通の場合は出荷時設定ができません。出荷時設定時にエラーが出る場合は LAN ケーブルの抜き差し、HUB の確認などを実施してください。

5

① MTID の登録 ※ベスカコールセンターから準備完了の連絡が来たら MTID の登録を開始

「セットアップ画面」の『初期パスワード』 → 『 0520 』 → 確定〇 『セットアップ』を選択 MTID が表示されたら、13 桁のMTID 番号を入力し、確定〇 自動再起動時間は店舗の営業時間外に登録してください(画面が表示されないこともあります) tykypy = tykypy = tyky

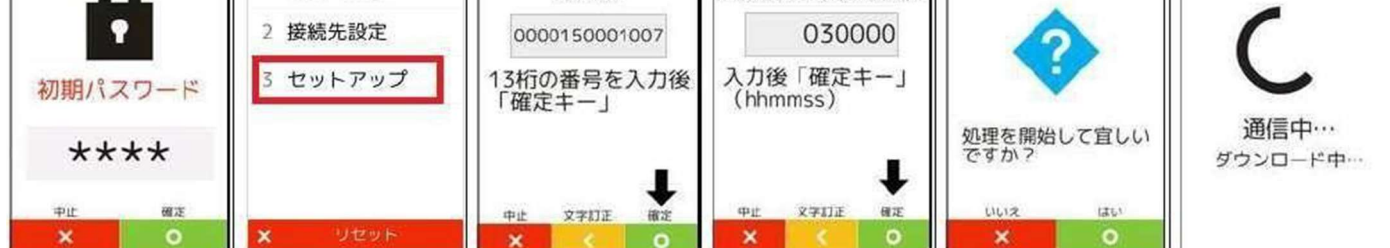

② クレジット、銀聯の疎通確認を実施します(ご契約がある場合)

保守 → クレジット → <mark>疎通確認</mark> → 緑ボタン(O) → 赤ボタン( $\times$ )

 $(R \oplus \rightarrow 銀 \oplus \longrightarrow mathrmal{matrix} \rightarrow k \pi s \to k \pi s \to h \pi s \to h \pi s \to h \pi s \to h \pi s \to h \pi s \to h \pi s \to h \pi s \to h \pi s \to h \pi s \to h \pi s \to h \pi s \to h \pi s \to h \pi s \to h \pi s \to h \pi s \to h \pi s \to h \pi s \to h \pi s \to h \pi s \to h \pi s \to h \pi s \to h \pi s \to h \pi s \to h$ 

③ 電子マネーの初期認証、疎通確認を実施します(ご契約がある場合)

保守 → 電子マネー → 初期認証 → 99999 緑ボタン(〇) → 緑ボタン(〇) → 赤ボタン(×)

保守 → 電子マネー → 疎通確認 → 9999 緑ボタン(O) → 緑ボタン(O) → 赤ボタン(×)

- ④ 訓練モードにしてクレジット会計します
   訓練モードの時は Verifone P400 の右上に初心者マークが表示されます
- ⑤ 作業が完了したら、ベスカコールセンター(0120-224-100)に連絡をしてください

<新規端末のバージョンについて>

# 2023 年よりデジアイズ出荷しております Verifone 端末につきましては、

# 最新のバージョンとなります

Verifone に修理対応、代替機はございません。故障した場合は交換となります。

内部を開けようとしたり無理な衝撃を加えるとTAMPERとなります。

※TAMPERとは改ざん防止自己破壊機能

# <1> 端末が完全に動かない状態(TAMPER のとき)、本稼働まで余裕がある場合

# ※TAMPER 時でも、設定しております IP アドレスの確認ができます

| ①「Login」をタッチ                                                                                                    | ②「Login」をタッチ                                                                                                    | ③「 <b>supervisor</b> 」をタッチ                                                        | ④ <b>PASSWORD</b>                                                                                |
|----------------------------------------------------------------------------------------------------|----------------------------------------------------------------------------------------------------|-----------------------------------------------------------------------------------|--------------------------------------------------------------------------------------------------|
|                                                                                                    | Logn<br>ConnectioNLD                                                                                                    | Users (Prod)                                                                      |                                                                                                  |
| ⑤「Administration」をタッチ                                                                                                    | ⑥「Communications」をタッ                                                                                                    | チ ⑦「Ethernet」をタッチ                                                                 | ⑧「 <b>eth0</b> 」をタッチ                                                                             |
| Main (Prod)                                                                                                    | Determe       Determe       Thezone       Communications       Remove user bundle       Display       Language       VH3 Tools       Screedt Ellines                                                                                                    | Communications<br>Ethernet<br>Ethernet PV6<br>USB Casegot Settings<br>Geolocation | ero                                                                                              |
| Speed       Aussiant       Padress       Padress | Nesk         255.255.255.0           Calibritary         159.168.1.1           DHS 1         255.255.25           Calibritary         159.168.1.1           DHS 1         255.25           Calibritary         159.168.1.1           DHS 1         255.25           DHS 2         11.1.1           Presence         62:00           NAC Address         60:07:08:58:21:00           AFTU | IP address →<br>Mask →<br>Gateway →<br>DNS1 →<br>DNS2 →                           | <ul> <li>→ IPアドレス</li> <li>→ ネットマスク</li> <li>→ ゲートウェイ</li> <li>→ DNS1</li> <li>→ DNS2</li> </ul> |

無断開示・無断複製禁止TOP SECRET(C) 2025 TERAOKA SEIKO CO., LTD本資料に掲載されている商品名、ブランド名、ログマークおよび画像等の商標、著作権、肖像権等は、それらの所有者に全て帰属します。

7

### ※ 解説 MTID とは

その決済端末のマスター情報(企業、店舗名、決済に関する各種契約情報等)をVerifoneにダウンロードするための13桁の番号です。最初の6桁が企業コード。次の4桁が店舗コード。最後の3桁は連番。

メンテ拠点の営業所で保守用の Verifone 本体をご用意する場合は、SFI 入力時に

「MTID の登録なしで出荷してください」として発注してください。

- <3> 下記の PLU で端末を発送してください。
- •P400Dual Head PLU : 33813
- •P400Single Head PLU : 33890
- ・V200C セット PLU: 33802
- ペイメントポータル事業部にて作成しております TERAOKA グループ向けサイトより

Verifone の発注時の PLU や、各種資料の確認ができます。

# [URL]

https://www.payoss-system.com/tera166831/

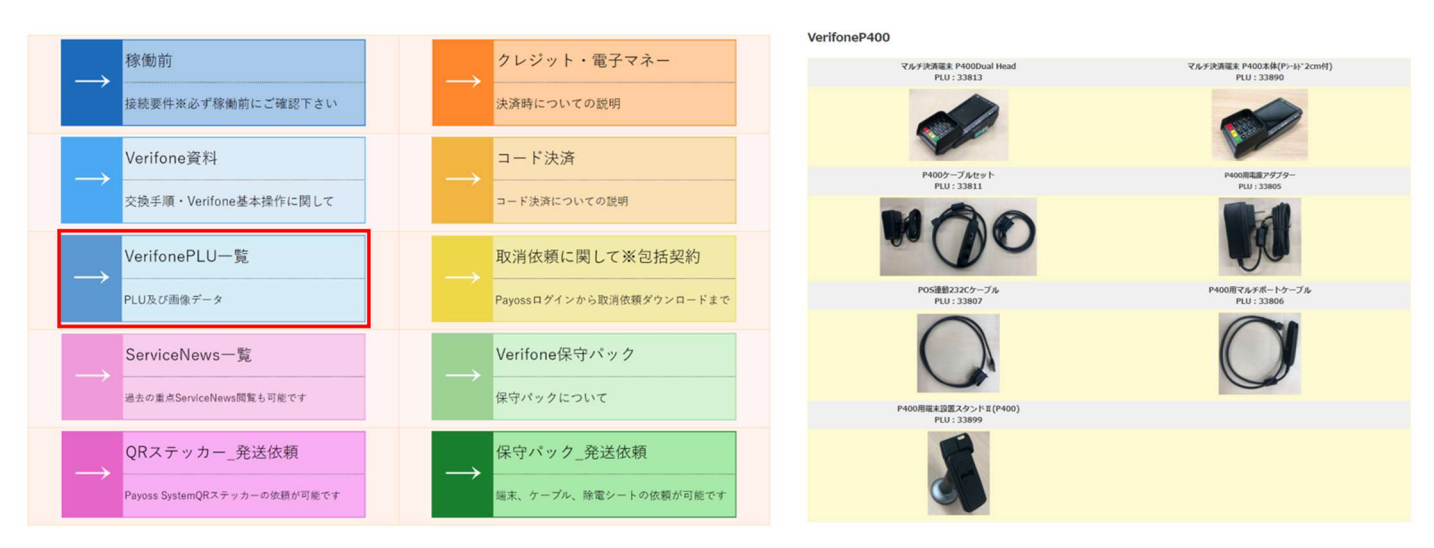